# INS メイト V70 MAX

# Windows Me (Millennium Edition) での使い方について

2000年9月

## <ご案内>

このたびは、INS メイト V70 MAX をお買い求めいただき誠にありがとうございます。 本紙は、INS メイト V70 MAX で Windows Me (Millennium Edition)をご利用になる 場合において、USB ドライバのインストール方法や、インターネットへ接続する手順を 説明しています。

INS メイト V70 MAX には、インターネット接続にかかわる設定や、アナログポートの 設定を行う「イージーウィザード」があります。イージーウィザードの中にあるインタ ーネットの接続設定機能については、現在、Windows Me (Millennium Edition)に未 対応でございますので、本紙をご参照のうえ、手動にてインターネット接続をお願いい たします。

<もくじ>

- 1. USB ドライバの手動インストール
  - 1.1 ユニバーサル シリアルバス コントローラへのインストール
  - 1.2 COM ポートへのインストール
- 2. USB ドライバのアンインストール
- 3. インターネットの手動セットアップ
- 3.1 モデム情報をインストールする
- 3.2 ダイヤルアップ接続アイコンを作成する
- 3.3 インターネットに接続する

| 【対応機種】  | INS メイト V70 MAX |
|---------|-----------------|
| 【著作権者】  | NTT             |
| 【対象ユーザ】 | 上記の対応機種をご使用のお客様 |
| 【転載条件】  | 転載禁止            |

# 1. USB ドライバの手動インストール

INS メイト V70 MAX(以下、本装置)を Windows Me の USB ポートに接続する場合は、はじめに USB ドライバを「ユニバ ーサル シリアルバス コントローラ」と「COM ポート」へ インストールします。

インストールの際には、Windows Me のプラグアンドプレイ 機能によって本装置を検出します。お使いのパソコンによって は、Windows Me で表示される画面は、本紙で説明している 画面と異なる場合があります。

USB ポートに接続して利用する場合は、以下の順番で USB ドライバをインストールしてください。

なお、RS-232C ポートを利用する場合は P.4 の「3.インター ネットの手動セットアップ」へお進みください。

<u>1.1 ユニバーサル シリアルバス コントローラへの</u> <u>インストール</u>

「INSMATEV70 MAX USBPort Adapter」を「ユニバーサル シリアルバス コントローラ」へインストールします。

## 本装置の電源を OFF にします。 (USB ケーブルは外します)

- 1. WindowsMe を起動する。
- パソコンと本装置の USB ポートを USB ケーブルで接続 する。
   接続を確認したら、本装置の電源を ON にしてください。
   「新しいハードウェアの追加ウィザード」が起動します。
- 本装置に付属の「INS メイト V70 MAX 専用 CD-ROM」 を CD-ROM ドライブにセットする。
   本装置のメニュー画面が起動した場合は、終了させてくだ さい。
- [適切なドライバを自動的に検索する(推奨)]を選択し、
   [次へ]ボタンをクリックする。
   USB ドライバがインストールされます。

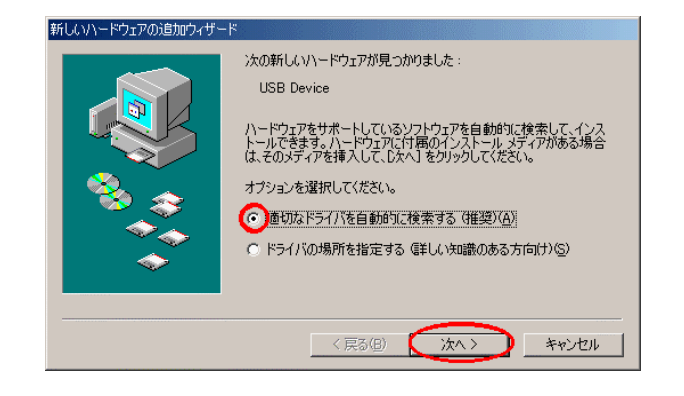

5. CD-ROM の[USB]フォルダ内の[WIN98]フォルダ中 にある「INSMATEV70 MAX USBPort Adapter」を選択 し、[OK]ボタンをクリックする。

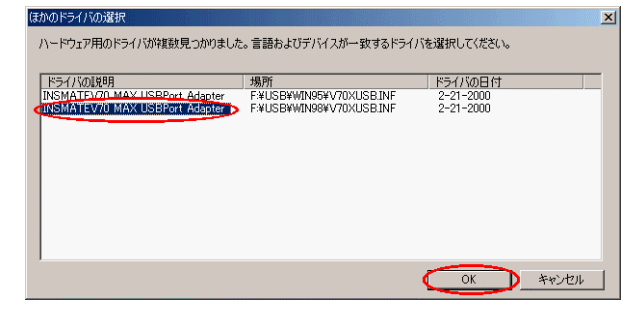

6. [完了]ボタンをクリックする。

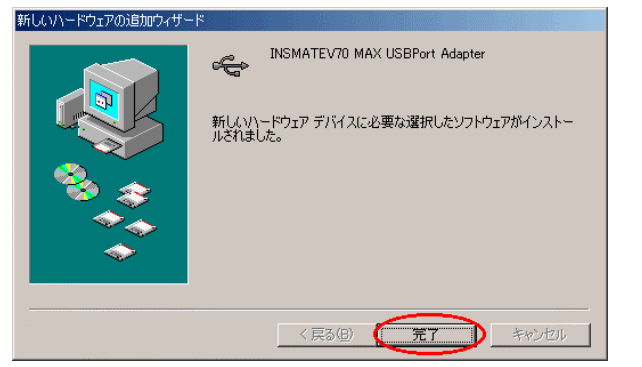

インストールが終了したら CD-ROM を取り出してください。

## 7. インストールの確認を行う。

- Windows の[スタート]ボタンをクリックし、[設定]
   [コントロールパネル]の順に選択し、[システム]
   をダブルクリックする。
- 2) [デバイスマネージャ]タグ内の[ユニバーサル シリア ルバス コントローラ]をクリックし、[INSMATEV70 MAX USBPort Adapter]が表示されていることを確認 し、その後[キャンセル]ボタンをクリックする。

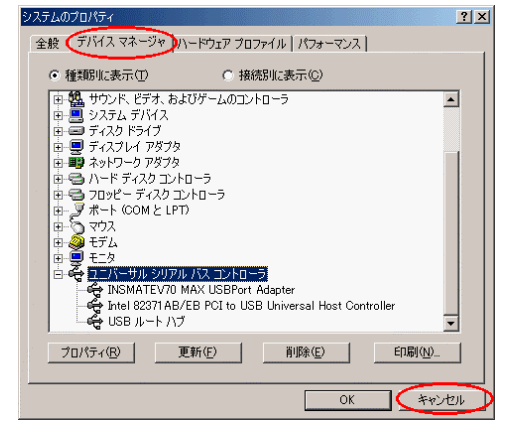

## 《注意》

[INSMATEV70 MAX USBPort Adapter]に「!」が 表示される場合、インストールが失敗した可能性があり ます。この場合は、アンインストールを実行した後、イ ンストールをやり直してください。アンインストールの 方法は、P.4 をご覧ください。

#### [NTTEAST/NTTWEST] & [INSMATEV70 MAX <u>1.2 COM ポートへのインストール</u> 6. COMPort Adapter]を選択し、[次へ]ボタンをク 「INSMATEV70 MAX COMPort Adapter」を「COM ポート」 リックする。 ヘインストールします。 新しいハードウェアの追加ウィザー ハードウェアの製造元とモデルを選択してください。 9 1. Windows の [スタート] ボタンをクリックし、[設定] 一覧にない場合、またはインストールディスクをお持ちの場合は、「ディスク使用」をクリックしてく だざい。それでも表示されない場合は、「戻る」をクリックして別の種類を選択してください。 [コントロールパネル]の順に選択し、[ハードウェアの 製造元(<u>M</u>): (標準ポート) Hewlett Packard モデル(D): MATEV70 MAX COMPort Ad 追加1をダブルクリックする。 TTEAST/NTTWEST ハードウェアの追加ウィザードが起動します。 [次へ]ポタンをクリックする。 2. ディスク使用(出)... [次へ]ボタンをクリックする。 3. 新しいハードウェアの追加ウィザード < 戻る(B) (次へ) キャンセル システムにあるブラグ アンド プレイ機器を検索します。 この作業中に画面が黒くなることがありますが、問題はありません。 7. [次へ]ボタンをクリックする。 続けるには、D欠へ] をクリックしてください。 ここでは割り当てられたリソースが表示されます。 新しいハードウェアの追加ウィザード

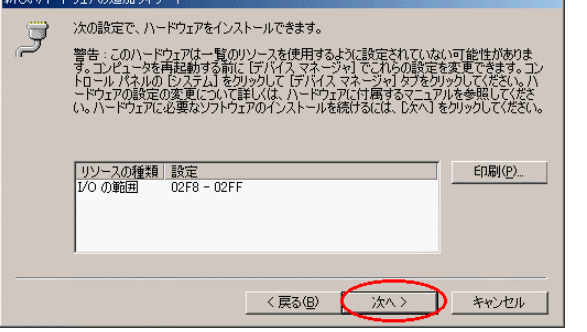

8. 「新しいハードウェアに必要なソフトウェアのインスト ールが完了しました」と表示されたら、[完了]ボタンを クリックする。

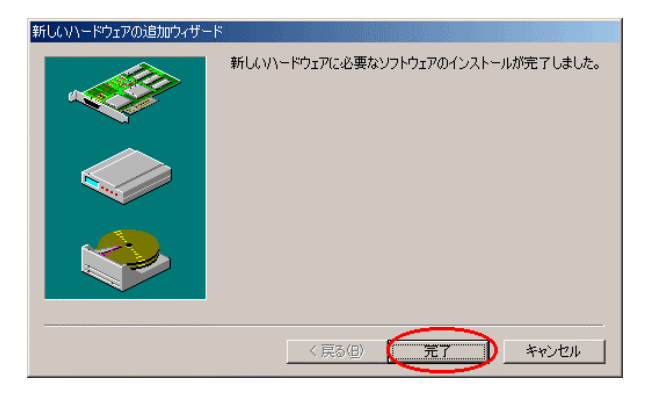

9. [はい]ボタンをクリックして、再起動する。

| システム設 | 定の変更                                                                                     |
|-------|------------------------------------------------------------------------------------------|
| ?     | ハードウェアのインストールを完了するには、Windows を終了し電源を切ってから、カードを差し込んでください。<br>今すぐコンピュータを終了しますか?<br>しいいえ(M) |
|       |                                                                                          |

- 10. インストールの確認を行う。
  - Windows の [ スタート ] ボタンをクリックし、[ 設定 ]
     [ コントロールパネル ] の順に選択し、[ システム ]
     をダブルクリックする。
- 3

4. [いいえ(一覧から選択する)]を選択し、[次へ]ボタ ンをクリックする。

< 戻る(B) (二次ヘン) キャンセル

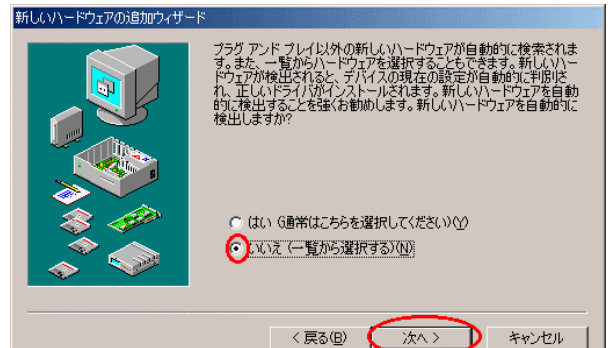

5. [ポート (COM とLPT)]を選択し、[次へ] ボタンをク リックする。

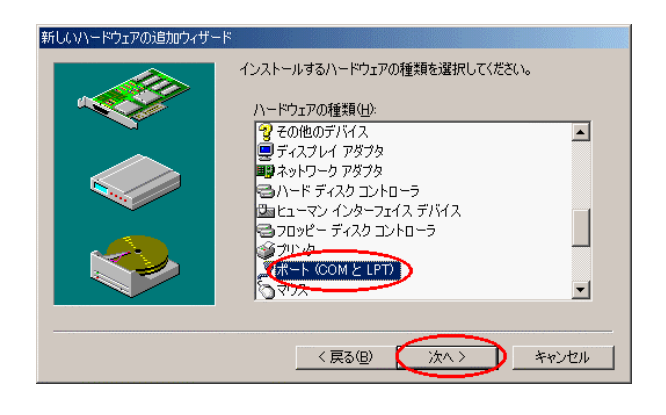

 [デバイスマネージャ]タグ内の[ポート(COM と LPT)]をクリックし、[INSMATEV70 MAX COMPort Adapter (COM \*)]が表示されていること を確認し、その後[キャンセル]ボタンをクリックする。

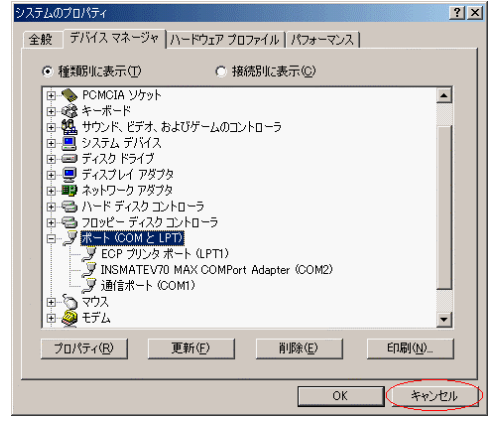

## 《注意》

[INSMATEV70 MAX COMPort Adapter]に「!」が 表示される場合、インストールが失敗した可能性があり ます。この場合は、アンインストールを実行した後、イ ンストールをやり直してください。

## 2. USB ドライバのアンインストール

パソコンに本装置の USB ドライバを正常にインストールでき なかった場合や、パソコンを USB ドライバインストール前の 状態に戻したい場合は、USB ドライバのアンインストールを 行います。USB ドライバのアンインストールを行うユーティ リティ(アンインストーラ)は、本装置に付属の「INS メイ ト V70 MAX 専用 CD-ROM」の中ものを使用してください。

- 1. 起動中のアプリケーションをすべて終了させる。
- 本装置に付属の「INS メイト V70 MAX 専用 CD-ROM」
   を CD-ROM ドライブにセットする。
- 3. Windows の [スタート] ボタンをクリックし、[ファイ ル名を指定して実行]を選択する。
- **4. 名前の欄にアンインストールファイル名を入力する。** < CD-ROM ドライブ名 > :¥USB¥V70XUSBUninst.exe
- 5. [OK]ボタンをクリックする。
- 6. 「INSMATEV70 MAX For USB を削除します。よろしい ですか」と画面に表示されるので、[はい]ボタンをクリ ックする。

アンインストーラが起動し、アンインストール作業を行 います。アンインストール作業が終了したら、CD-ROM を取り出してください。 3. インターネットの手動セットアップ

インターネットのセットアップを手動で行います。以下の手順 でセットアップしてください。

### 《お願い》

USB ポート接続する場合は、USB ドライバのインスト ールが必要です。インターネットのセットアップを行う 前に USB ドライバのインストールを行ってください。

## 3.1 モデム情報をインストールする

Windows Me に本装置をモデムとしてインストールします。

- Windows の [ スタート ] ボタンをクリックし、[ 設定 ]
   [ コントロールパネル ] をクリックし、[ モデム ] アイ コンをダブルクリックする。
  - モデムのプロパティ画面が表示されます。
- 2. [追加]ボタンをクリックする。

モデムの情報が1つもインストールされていない場合は、 直ぐに手順3の画面が表示されます。

| モデムのプロパティ <u>?</u> ×                        |
|---------------------------------------------|
| 全般   検出結果                                   |
| ※ 次のモデムがセットアップされています。                       |
| 🚱 標準 28800 bps モデム                          |
| 追加(A)  ドリ除(E) プロパティ(B)                      |
| ダイヤル方法                                      |
| ダイヤル元: 新しい場所                                |
| ダイヤル方法を変更するには、「ダイヤルのプロパティ] をクリックしてく<br>ださい。 |
| <u>ダイヤルのプロパティ(D)</u>                        |
| <br>OK キャンセル                                |

3. [モデムを一覧から選択するので検出しない]をチェック し、[次へ]ボタンをクリックする。

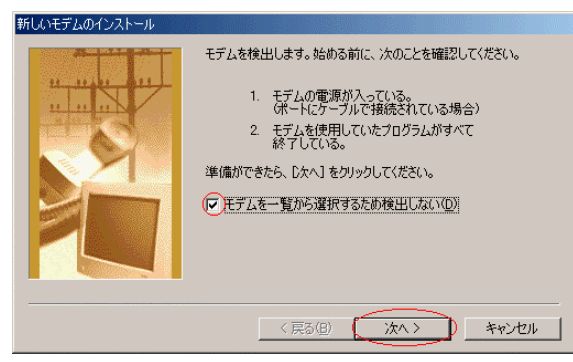

4. 本装置に付属の「INSMATEV70 MAX 専用 CD-ROM」 新しいモデムのインス をCD-ROM ドライブにセットする。 モデムの製造元とモデルを選択してください。モデムが一覧にない場合、またはインストール ディスクをお持ちの場合は、「ディスク使用」をクリックしてください。 [ディスク使用]ボタンをクリックする。 5. 新しいモデムのインストール モデル(L): INSMATEV70 MAX ASYNC115 INSMATEV70 MAX MP128 INSMATEV70 MAX SYNC115 そうたの製造元とモデルを選択してください。モデムが一覧にない場合、またはインストールディスクをお持ちの場合は、ビディスク使用1をクリックしてください。 製造元(M): モデル(L): (標準モデムの種類) 300M 標準 1200 bps モデム 標準 14400 bps モデム 標準 19200 bps モデム 標準 2400 bps モデム 標準 28800 bps モデム -• AIWA British Telecom ディスク使用(日)... Dynalin Motorola Internationa 標準 33600 bps モデム 標準 56000 bps K56Flex モデム Octal -< 戻る(B) ( 次へ > ) キャンセル ディスク使用(出)… < 戻る(B) 次へ > キャンセル 11. モデムを接続するポート1から使用するポートを選択 し、[次へ]ボタンをクリックする。 [参照]ボタンをクリックする。 COM ポートを使用する場合(本装置の RS-232C ポート 6. ディスクからインストール × にパソコンを接続)は、本装置を接続した COM ポート OK を、USB ポートを使用する場合は、INSMATEV70 MAX COMPort Adapter(COMx)を選択します. キャンセル デバイスの製造元が配布するインストー ル ディスクを指定したドライブに入れ て、[OK] をクリックしてください。 参照(<u>B</u>)... 新しいモデムのインストール 製造元ファイルのコピー元: 選択されたモデム INSMATEV70 MAX SYNC115 A:¥ • モデムを接続するポート ECP プリンタ ポート (LPTI) INSMATEV70 MAX COM 通信ポート (COMI) 7. CD-ROM ドライブを選択し、CD-ROM の中の「intnet」 フォルダをダブルクリックし、さらに「Win98」フォルダ をダブルクリックする。 8. mdmnv.infを選択して、[OK]ボタンをクリックする。 < 戻る(B) (次へ > キャンセル 覸 <u>?</u>× ファイル名(N): フォルダ(F) OK f:¥intnet¥win98

キャンセル

ネットワーク(<u>E</u>)...

選択するモデム情報

**INSMATEV70 MAX ASYNC115** 

**INSMATEV70 MAX SYNC115** 

**INSMATEV70 MAX MP128** 

5

.

-

•

-

する。

非同期 57.6K

PIAFS64K、

アクセスポイントの

USB ネットワーク、 マルチアクセス 同期 128K、

OCN エコノミー

タイプや通信の種類

同期 64K、PIAFS32K、

🔁 f¥

intnet

ドライブ(1):

選択するモデム情報が異なります。

😑 c: windowsme

9. 手順6の画面に戻るので、[OK]ボタンをクリックする。

10. 使用するモデム情報を選択し、[次へ]ボタンをクリック

接続するアクセスポイントのタイプや通信の種類によって、

12. 所在地情報を入力し、[次へ]ボタンをクリックする。 既に所在地情報が登録されている場合は、直ぐに手順13 の画面が表示されます.

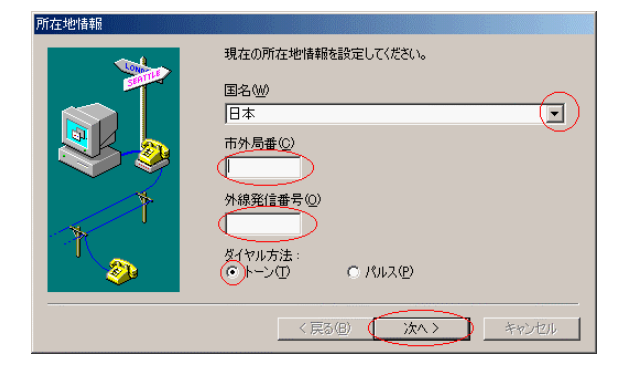

13. インストールが完了したら[完了]ボタンをクリックす る。

| 新しいモデムのインストール |                                                                                        |
|---------------|----------------------------------------------------------------------------------------|
|               | モデムは正常にセットアップされました。<br>設定を変更する場合は、コントロール パネルの モデム1 でこの<br>モデムを選択し、「プロパティ1 をクリックしてください。 |
|               | < 戻る(日) ( <b>売7</b> ) キャンセル                                                            |

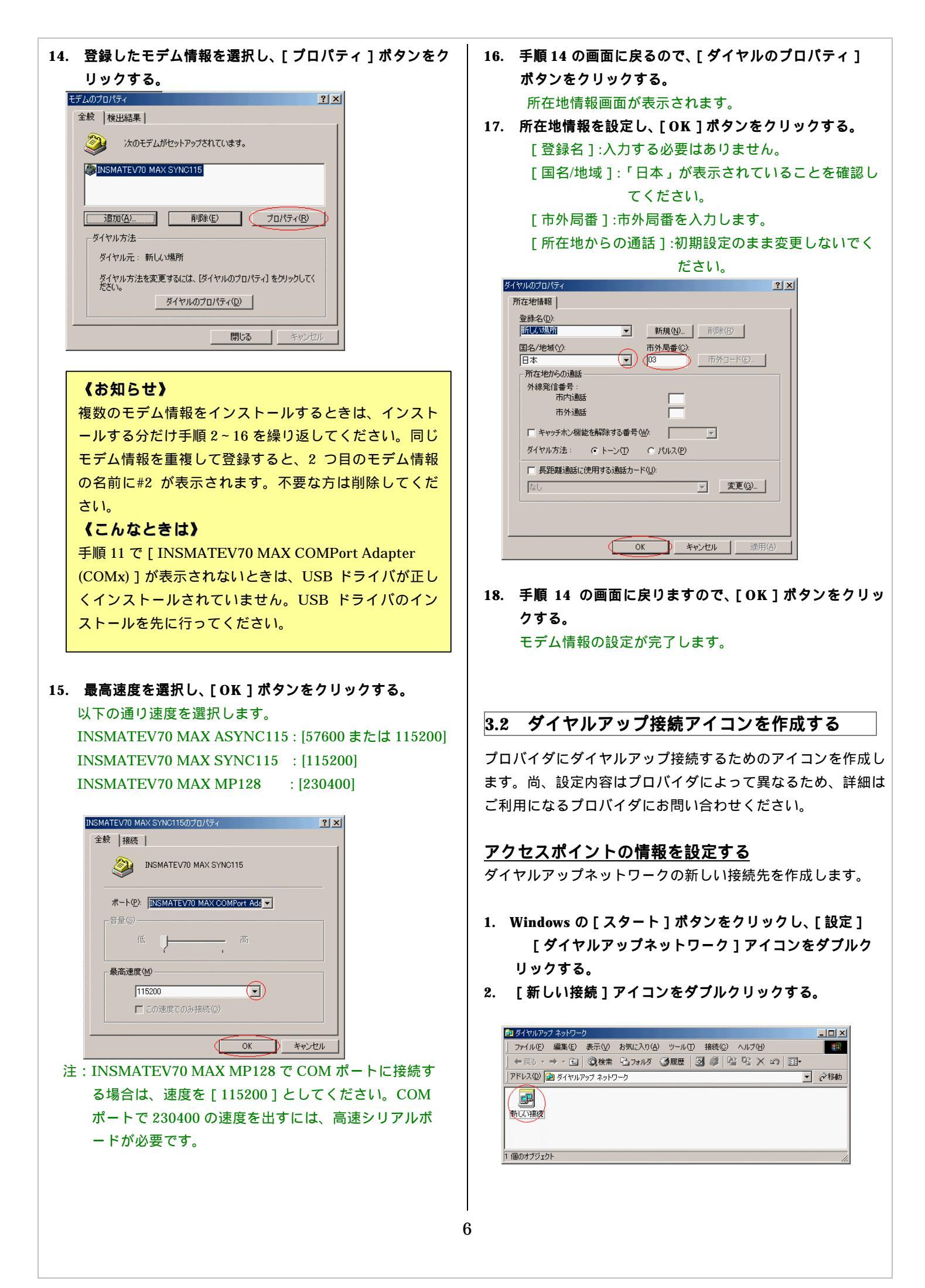

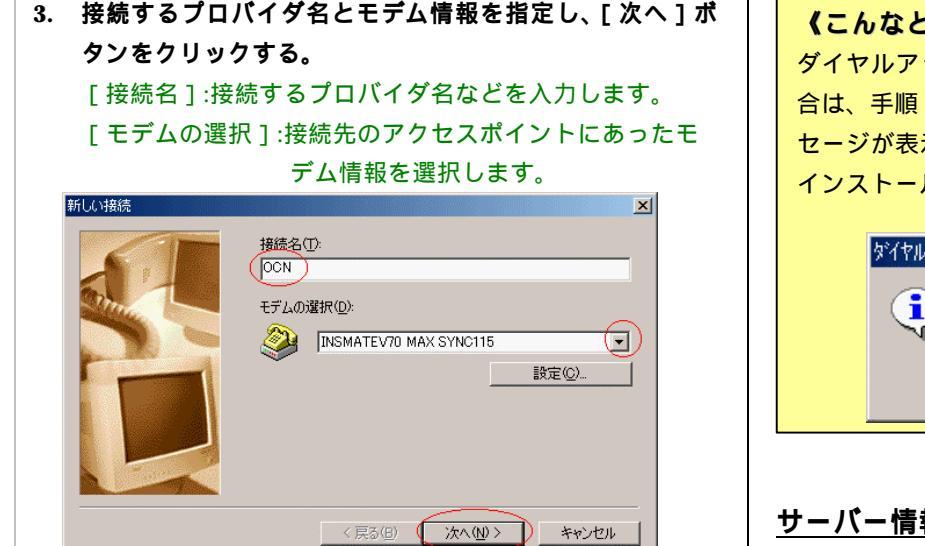

| アクセスポ゚イント・目的            | モデム情報                   |
|-------------------------|-------------------------|
| 非同期 57.6K               | INSMATEV70 MAX ASYNC115 |
| 同期 64K、<br>PIAFS32K/64k | INSMATEV70 MAX SYNC115  |
| 同期 128K                 | INSMATEV70 MAX MP128    |

 接続するアクセスポイントの電話番号を指定し、[次へ] ポタンをクリックする。

[市外局番]:接続するアクセスポイントの市外局番を入 力します。

- [電話番号]:接続するアクセスポイントの電話番号を入 力します。
- [国番号]:「日本(81)」と表示されています。表示され ていないときはリストから選択してください。

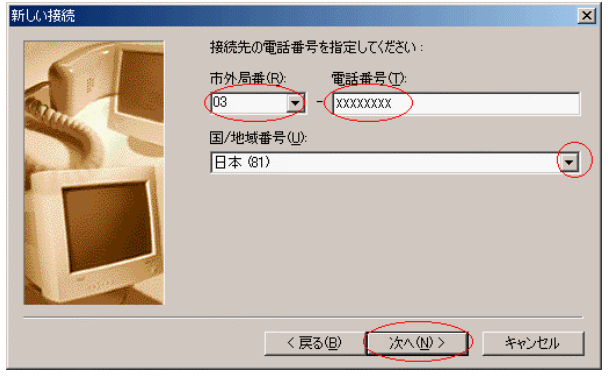

確認メッセージが表示されます。

5. [完了]ボタンをクリックする。

ダイヤルアップネットワーク画面に戻ると、新しいアイ コンが表示されます。

# くこんなときは〉 ダイヤルアップアダプタがインストールされていない場合は、手順5で[完了]ボタンをクリックすると、メッセージが表示されます。[OK]ボタンをクリックして、インストールを行ってください。 ダイヤルアップ ネットワーク ダイヤルアップ ネットワーク Microsoft ダイヤルアップ アダプタが必要です。 IOK]をクリックすると、インストールを開始します。

## <u>サーバー情報を設定する</u>

 作成された[ダイヤルアップネットワーク]アイコンを右 クリックし、ポップアップメニューから[プロパティ] を選択する。

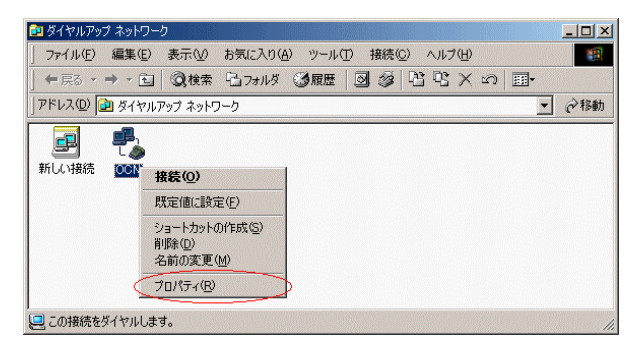

 「市外局番とダイヤルのプロパティを使う」のチェックを 外す。

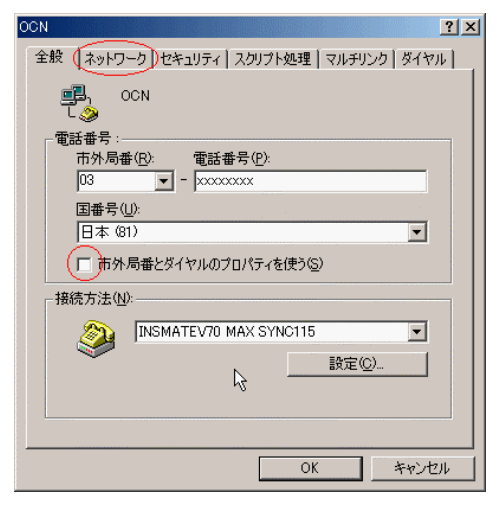

3. [ネットワーク]タブをクリックする。 ネットワークを設定する画面が表示されます。

7

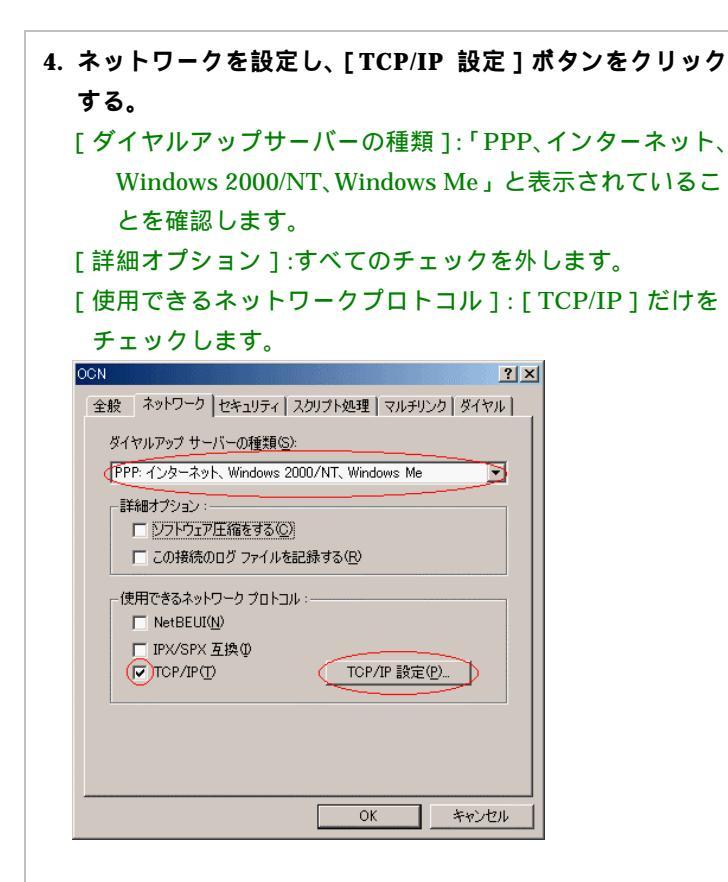

5. ネームサーバーの IP アドレスを入力し、[OK]ボタンを クリックする。

[ネームサーバーアドレスを指定する]をチェックして、プ ライマリ DNS、セカンダリ DNS を入力します。また、[IP ヘッダ圧縮を使う]のチェックが外れていることを確認して ください。

ただし、DNS アドレスの自動割り当てを行うプロバイダの 場合は、[サーバーが割り当てたネームサーバーアドレス] を選択してください。

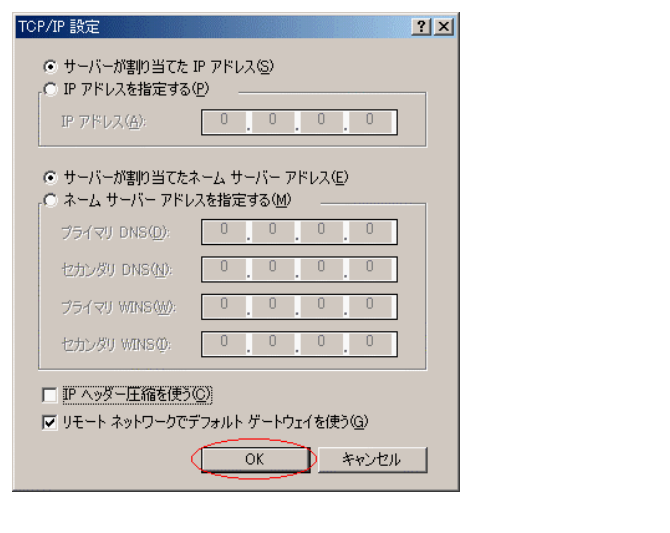

した。

3.3 インターネットに接続する

プロバイダのサーバーに正しく接続できるか、接続操作で確認 します。

- 作成された[ダイヤルアップネットワーク]アイコンをダ ブルクリックする。
- 2. [ユーザー名]と[パスワード]を入力する。

| Ξ <mark>Β</mark> η<br>ί 🏈 | OCN           | •                      |
|---------------------------|---------------|------------------------|
| ユーザー名(山):                 | abcdefg       |                        |
| パスワード(Ⴒ):                 | ******        | -                      |
|                           | ✓ パスワードの保存(S) |                        |
|                           | □ 自動的に接続する(A) |                        |
| 電話番号(N):                  | XXXXXXXXX     |                        |
| 発信元( <u>F</u> ):          | 新しい場所         | ダイヤルのプロパティ( <u>D</u> ) |
|                           |               | 1                      |

- [接続]をクリックする。
   アクセスポイントにダイヤルされます。
   繋がるとユーザー名とパスワードが確認され、インターネットへの接続が完了すると、画面右下のタスクトレイにダイヤルアップネットワークモニタインジケータが表示されます。
- 電子メールソフトや WWW ブラウザなどのアプリケーションを起動する。
   この状態で、さまざまなインターネットアプリケーション
- を使用できます。
  5. インターネットへの接続を切断するときには、タスクトレ
  イのダイヤルアップネットワークモニタインジケータをダ

**ブルクリックし、[切断]ボタンをクリックする。** 回線が切断されます。